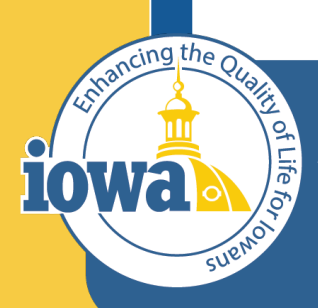

Department of Administrative Services

> Empowering People Collaboration Customer Service

## **Vendor Registration**

**IMPACS** Quick Guide

## Background

The Iowa Management of Procurement and Contracts System (IMPACS) uses the Jaggaer e-procurement software system. You may see references to both IMPACS and Jaggaer when doing business with the State of Iowa.

IMPACS is not processing payments for goods and services acquired through the eprocurement software. Only Purchase Requisitions and Purchase Orders will process through IMPACS. Accounts Payable and Invoicing will use the method currently in place for existing vendors.

New Vendors must fill out the Remittance information for their company when registering. This will direct the accepted payment type to the appropriate location.

If basic vendor information is used to respond to a solicitation and the result is that the Vendor is awarded, the Vendor must return to their Vendor Portal to complete their Vendor Registration.

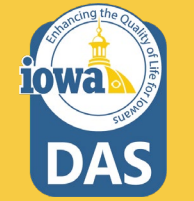

## Definitions

"Customer" - State of Iowa - Iowa Management of Procurement & Contracts System (IMPACS) "DBA" - Doing Business As "DUNS" - Dun & Bradstreet Number (not needed for registration)

"Supplier" – Vendor, Entity or Company doing business in the State of Iowa

"VAT " - Value-added Tax (not applicable in Iowa and not needed for registration)

## Links

Link to register as a Vendor or complete Vendor registration with the State of Iowa: <a href="https://solutions.sciquest.com/apps/Router/SupplierLogin?CustOrg=DASIowa">https://solutions.sciquest.com/apps/Router/SupplierLogin?CustOrg=DASIowa</a>

Link to respond to a Solicitation (Basic Vendor Registration Information): Solicitation User Registration

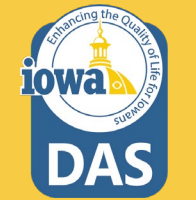

Link to Business Opportunities (public list of solicitations): https://bids.sciquest.com/apps/Router/PublicEvent?CustomerOrg=DASIowa

## **Vendor Registration FAQ**

#### Someone else in my company will complete the registration, not me. Can I forward my invitation?

Yes, you may forward the invite to anyone you would like in your company. We find in most cases a sales rep or account manager is best equipped to complete this activity. Please note, however, that once a username and password have been created, the invitation can no longer be forwarded. In this case, please contact the Purchasing Agent to reissue your invitation.

#### Our organization's primary contact is no longer with the company and I need to gain access to the portal - What do I do?

Submit a support ticket here to our online host JAGGAER at: <u>https://www.jaggaer.com/submit-supplier-support-request/</u> Please include your company's Tax ID Number. This information is used to verify that you are with the company and that the correct company profile is being edited.

#### What does JAGGAER do with the information I enter into my profile? Will it be sold or used for any purpose not described in this registration process?

JAGGAER securely saves your company's information in its database; only select JAGGAER administrators and JAGGAER customer procurement specialists have access to your information. Your information will not be sold or used for any other purpose.

#### What is "DBA"?

"Doing Business As." A name under which a corporation conducts business that is not the legal name of the corporation as shown in its Articles of Incorporation.

#### What is a Diversity Classification?

A Diversity Classification is a form that confirms that your company is certified by the government to be a Diverse Supplier.

#### I have questions that this FAQ and the help "?" in the portal cannot answer - Who can I contact?

You can review the information we have on the web here: <u>https://www.jaggaer.com/supplier-support/</u> Or you can contact Jaggaer Supplier Support with a support ticket here: <u>https://www.jaggaer.com/submit-supplier-support-request/</u>

Or via telephone 8:00am to 8:00pm Eastern Time, Monday through Friday, at 1-800-233-1121 option 3. Please indicate to the representative that you are calling about the "DAS lowa Supplier Portal".

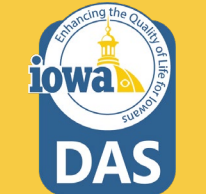

## **Vendor Training Videos from Jaggaer**

Jaggaer provides access to numerous help videos for Vendors (suppliers). These videos are recorded in English, but viewers can add subtitles in various languages. This guide provides instructions on how to view subtitles in your language as you view the help videos (see next page). We have also included links for the videos you will find helpful as you register and begin using the portal.

Basic overview of the Jaggaer Network and how Vendors (Suppliers) use it.

Guidance on beginning the Vendor registration process.

Explanation of how and why registration differs for each customer. (customer = State of Iowa).

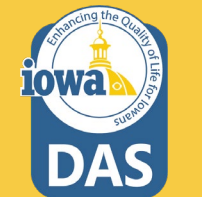

Highlights key functionality available through the Vendor (Supplier) portal. How you can interact with Jaggaer.

#### JI-SN-AV01: JAGGAER Indirect Vendor (Supplier) Network Overview

<u>JI-SN-AV03: Beginning the Vendor (Supplier) Network</u> <u>Registration</u>

JI-SN-AV05: Navigating the Vendor (Supplier) Portal

JI-SN-AV06: Managing the Network Profile

## How to Add Subtitles to Jaggaer Training Videos

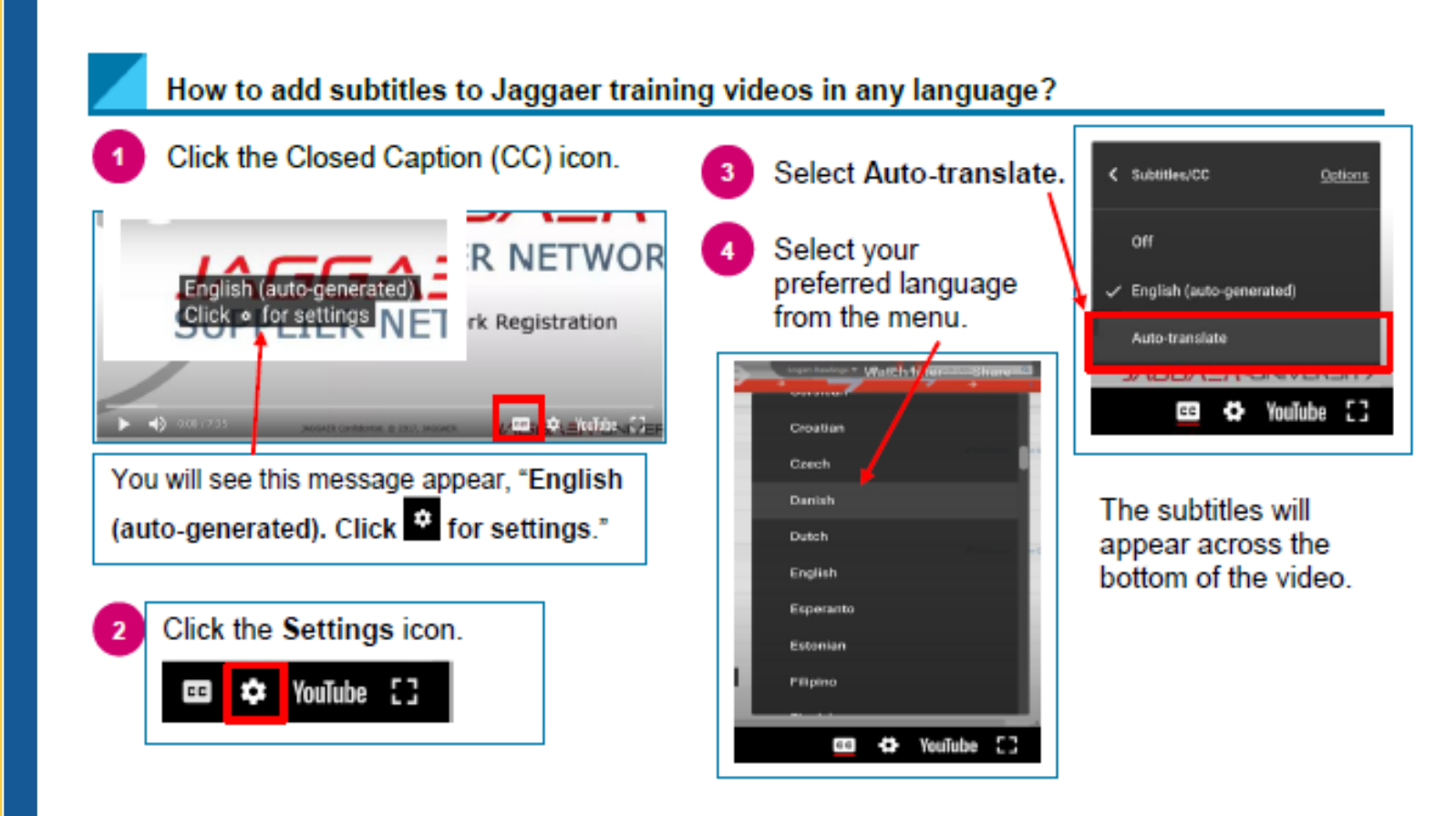

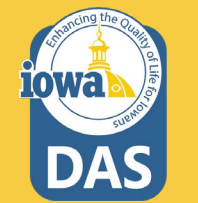

# Awarded Vendor Registration Wizard

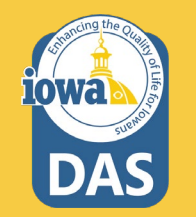

## **Awarded Vendor Registration**

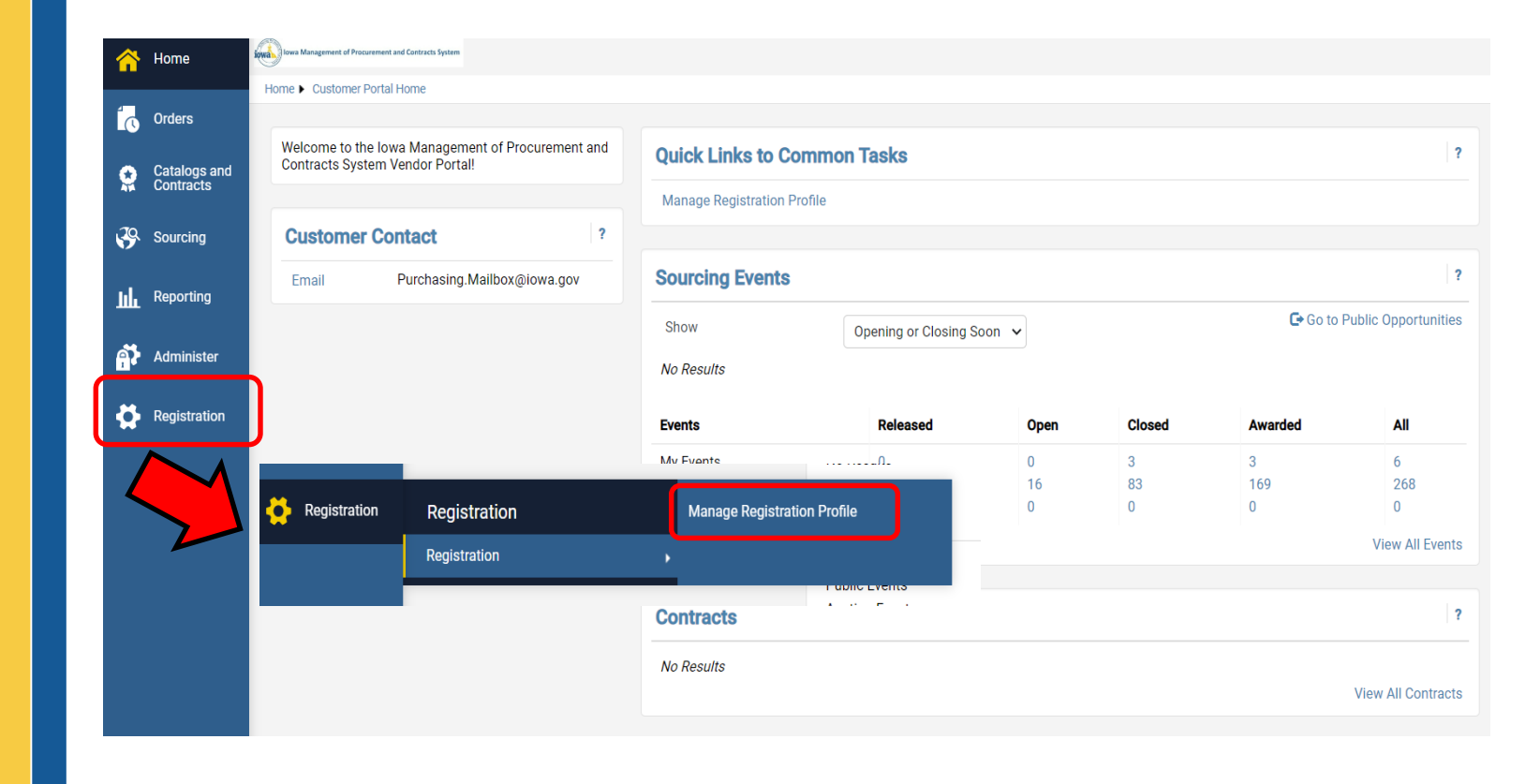

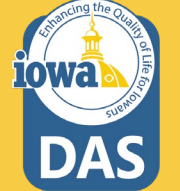

| SOIJAGGAERTEST<br>Registration in Progress for:<br>lowa Management of Procurement &<br>Contracts System |   | Welcome to Supplier Registration                                                                                   |                             |      |  |  |  |
|----------------------------------------------------------------------------------------------------|---|----------------------------------------------------------------------------------------------------|-----------------------------|------|--|--|--|
|                                                                                                    |   | Welcome to the State of IOWA Vendor Portal. Please register in order to participate in solicitation opportunities. |                             |      |  |  |  |
| 0 of 4 Steps Complete                                                                                   |   | Required to Start Registration                                                                                     |                             |      |  |  |  |
| Welcome                                                                                                 |   | Legal Company Name *                                                                                               |                             |      |  |  |  |
| Company Overview                                                                                        |   |                                                                                                    | SUBAUGLICEDI                |      |  |  |  |
| Business Details                                                                                        | A |                                                                                                    |                             |      |  |  |  |
| Addresses                                                                                               | A |                                                                                                    |                             |      |  |  |  |
| Contacts                                                                                                |   |                                                                                                    |                             |      |  |  |  |
| Certify & Submit                                                                                        |   |                                                                                                    |                             |      |  |  |  |
|                                                                                                    |   |                                                                                                    |                             |      |  |  |  |
| Registration FAQ   View History                                                                         |   | ★ Required to Complete Re                                                                                          | gistration Next > Save Char | nges |  |  |  |

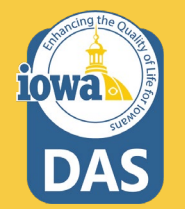

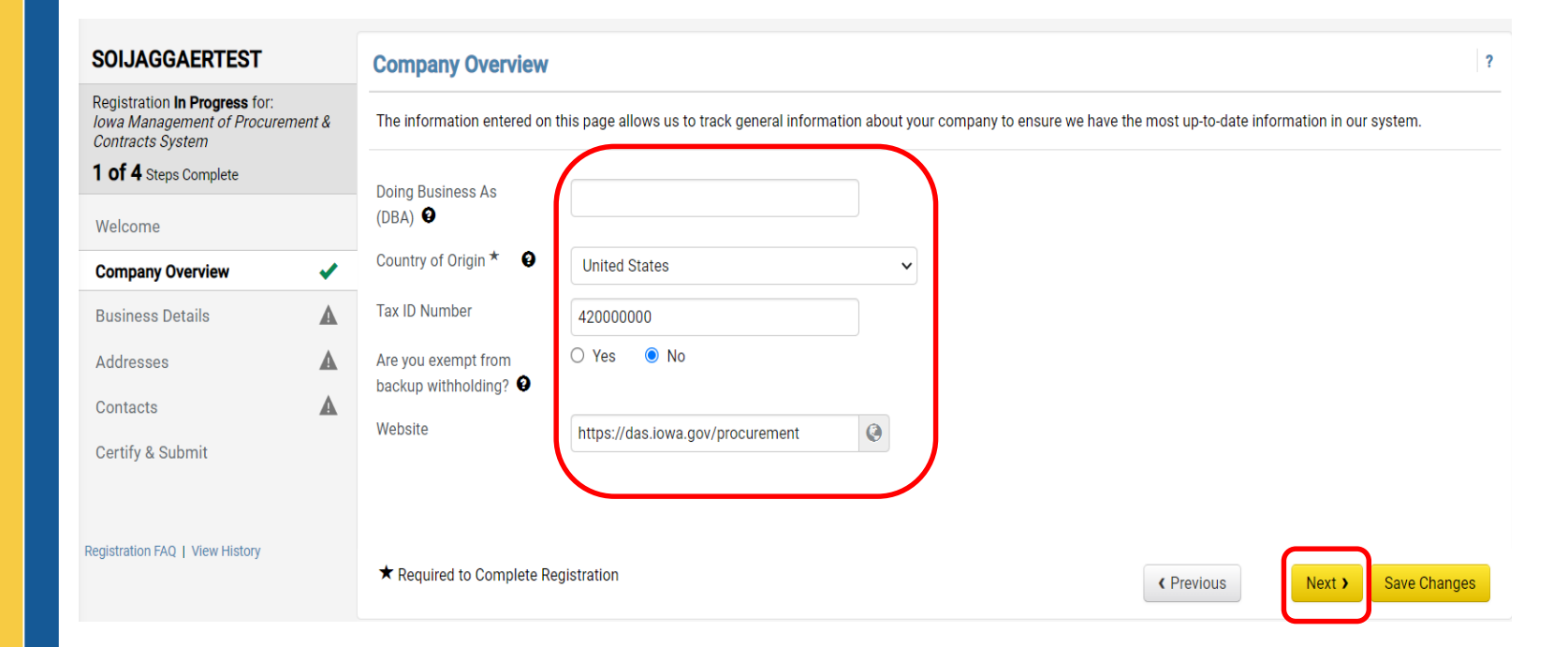

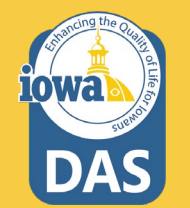

#### Top of Business Details Page

#### **Business Details**

The information on this page allows us to track important details about your company, such as the areas where you operate and the products and services that you provide. Additionally, this data is used to determine whether or not your business meets the small business size standards as defined by the U.S. Small Business Administration. The SBA standards are based on your NAICS code and annual revenue, or number of employees.

| Business Description<br>Description<br>2475 characters remain | ng         |      |
|---------------------------------------------------------------|------------|------|
| Sales Territories                                             |            |      |
| Is Your Business a Local Vendor?                              | ● Yes ○ No |      |
| Is Your Business a National Vendor?                           | 🔿 Yes 💿 No |      |
| U.S. Service Area                                             | lowa       | Edit |
| International Service Area                                    | -          | Edit |

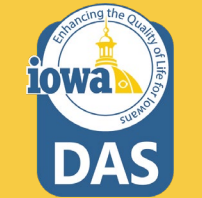

?

#### Bottom of Business Details Page

#### **Products and Services**

| Please select the appropriate commodity | codes for the products and services your or  | ganization offers.                                                               |               |
|-----------------------------------------|----------------------------------------------|----------------------------------------------------------------------------------|---------------|
| Commodity Codes *                       | 10011 (Crates, Plywood)                      | Edit                                                                             |               |
| Keywords *                              | Test<br>696 characters remaining             | Please provide keywords that on the Goods and/or Services you business provides. | lescribe<br>r |
| Diversity Classifications               |                                              |                                                                                  |               |
| The system cannot determine whether thi | s vendor qualifies as a Small Business as de | fined by the U.S. Small Business Administration.                                 |               |
| Diversity Classifications               | 2 Diversity Classifications Selec            | ed Edit                                                                          |               |
| ★ Required to Complete Registration     | ( P                                          | revious Next > Proceed to Certify and                                            | Save Changes  |

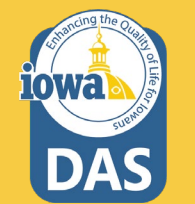

| SOIJAGGAERTEST                                                                                       | Addresses                                                                                                    |                                                                                                  |                                                                                                    | ?                                                                                                 |
|----------------------------------------------------------------------------------------------------|----------------------------------------------------------------------------------------------------|--------------------------------------------------------------------------------------------------|----------------------------------------------------------------------------------------------------|---------------------------------------------------------------------------------------------------|
| Registration <b>In Progress</b> for:<br><i>Iowa Management of Procure</i><br><i>Contracts System</i> | ment & Please enter any physical or mailing address types are listed below. PLE                                                                                                    | g addresses from which your organization does bus<br>ASE FILL OUT ALL ADDRESS TYPES REQUIESTED E | siness to help us route information and communication<br>EVEN IF IT IS THE SAME ADDRESS.                       | correctly. The required                                                                           |
| 4 OI 4 Steps Complete                                                                                | Address Label                                                                                                    | Address Types                                                                                    | Address                                                                                                    |                                                                                                   |
| Company Overview<br>Business Details                                                                 | ✓ SOIJAGGAERTEST Contact                                                                                                    | Fulfillment (Primary)<br>Physical<br>Remittance (Primary)                                        | 1305 East Walnut St. Level 3<br>Des Moines, Iowa, 50319<br>United States                                       | Edit                                                                                              |
| Addresses                                                                                            | Add Address                                                                                                    |                                                                                                  |                                                                                                    | Show Inactive Addresses                                                                           |
| Contacts<br><u>Certify &amp; Submit</u>                                                              | Add Address Basic Information (Step 1 of                                                                                                    | 3)                                                                                               | X Yrevious Next > Pro                                                                                          | oceed to Certify and Submit »                                                                     |
|                                                                                                    | What would you like to laber this ac<br><i>Example: Headquarters, Houston</i><br>Which of the following business ac<br>apply) *<br>Takes Orders ( <i>fulfillment</i> )<br>Receives Payment ( <i>remitta</i><br>Other ( <i>physical</i> ) | n Office<br>tivities take place at this address? (select all that                                | Provide addresses<br>Fulfillment and Re<br>may all be the san<br>may add additiona<br>selecting the <b>Add</b> | s for Physical,<br>emittance (they<br>ne address). Yo<br>al addresses by<br><b>Address</b> buttor |

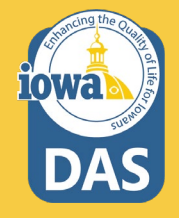

10Wa

| SOIJAGGAERTEST                                                                                                    | Contacts                                                                                | Contacts                                                                                                    |                                                                                                    |                                                                                                    |                                                   |  |
|----------------------------------------------------------------------------------------------------|-----------------------------------------------------------------------------------------|----------------------------------------------------------------------------------------------------|----------------------------------------------------------------------------------------------------|----------------------------------------------------------------------------------------------------|---------------------------------------------------|--|
| Registration <b>In Progress</b> for:<br><i>Iowa Management of Procurement</i><br><i>Contracts System</i><br><b>4 of 4</b> Steps Complete | Please enter contact inform<br>always contacting the corr<br>information for each type, | mation for any individuals at your org<br>rect individual. Contacts can be linke<br>even if it is the same person. <b>Please</b> | anization who may provide valu<br>d to one existing address. Any re<br><b>enter the email address where</b> t | able information or help to our company. This will help<br>equired contact types are listed below. Please enter the<br><b>the Purchase Order will be delivered in the Fulfillment</b> ( | us ensure we are<br>e contact<br>Contact section. |  |
| Welcome                                                                                                    | Contact Label                                                                           | Contact Types                                                                                                    | Name                                                                                                    | Email                                                                                                    |                                                   |  |
| Company Overview                                                                                                    | ✓ JAGGAERTEST, SOI                                                                      | Corporate (Primary)                                                                                                    | JAGGAERTEST, SOI                                                                                              | SOIJAGGAERTEST@gmail.com                                                                                                    | Edit 💌                                            |  |
| Business Details Addresses Contacts                                                                                                    | PO Failure                                                                              | Sales (Primary)<br>PO Failure (Primary)<br>Remittance (Primary)<br>Fulfillment (Primary)                                         | Shannon, Laura                                                                                                | laura.shannon@iowa.gov                                                                                                    | Edit 💌                                            |  |
| <u>Certify &amp; Submit</u>                                                                                                    | Add Contact                                                                             | Add Contact 🔻<br>Corporate                                                                                                    |                                                                                                    | Show Inactive Control     Vertex      Proceed to Certify and Submit                                                                                                    |                                                   |  |
|                                                                                                    |                                                                                         | Fulfillment                                                                                                    |                                                                                                    | Please provide contact                                                                                                    |                                                   |  |
|                                                                                                    |                                                                                         | PO Failure<br>Remittance<br>Sales                                                                                                |                                                                                                    | information for the cate<br>listed (all contacts migh<br>same person).                                                                                                    | egories<br>t be the                               |  |

14

| SOIJAGGAERTEST                                                                                                    | Certify & Submit                 |                                                                                                    | ? |  |
|----------------------------------------------------------------------------------------------------|----------------------------------|----------------------------------------------------------------------------------------------------|---|--|
| Registration <b>In Progress</b> for:<br><i>Iowa Management of Procurement &amp;</i><br><i>Contracts System</i><br>Please enter your information in the boxes below acknowledging that you are a company official and that all information is correct. It is the Vendor's responsibility for the sum of the sum of the sum |                                  |                                                                                                    |   |  |
| 4 of 4 Steps Complete                                                                                                    | Additionally, by submitting this | registration, you certify all information provided is true and accurate. Knowingly providing false information may result in disqualifying |   |  |
| Welcome                                                                                                    | you or your company from doi     | ng business with us.                                                                                                    |   |  |
| Company Overview                                                                                                    | Preparer's Name *                | Laura Shannon                                                                                                    |   |  |
| Business Details                                                                                                    | Preparer's Email Address *       | laura.shannon@iowa.gov                                                                                                    |   |  |
| Addresses 🗸                                                                                                    | Today's Date                     | 3/7/2023                                                                                                    |   |  |
| Contacts 🗸                                                                                                    | Certification *                  | C I certify that all information provided is true and accurate.                                                                            |   |  |
| Certify & Submit                                                                                                    | <u> </u>                         |                                                                                                    |   |  |
|                                                                                                    | ★ Required to Complete Regi      | stration                                                                                                    |   |  |
|                                                                                                    |                                  |                                                                                                    |   |  |

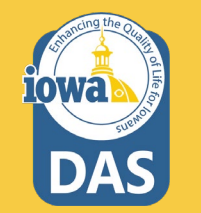

After you certify and submit the Vendor registration, you will receive an email verifying the registration. Please reach out to <u>purchasing.mailbox@iowa.gov</u> to notify the State of Iowa that you have completed your initial registration. Someone will reach out to you to finalize the process.

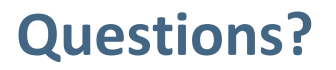

## Please contact <u>purchasing.mailbox@iowa.gov</u> Or call 515-330-7325

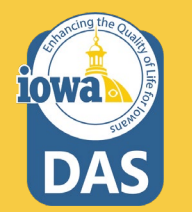